# FAQ – Wie kann man bei SandStat komplette Stützweitentabellen erstellen?

### SandStat beinhaltet ein Modul, mit dem Sie komplette Stützweiten berechnen können. Dieses Modul ist nicht in der Grundversion enthalten und muss durch den Lizenzgeber frei geschaltet sein.

## Allgemeine Vorgehensweise

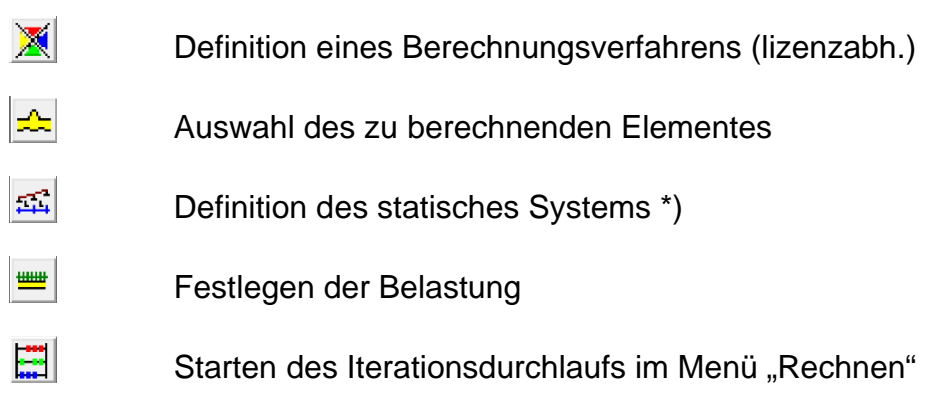

\*) Hinweis: die in diesen Masken gemachten Vorgaben werden bei der Erstellung der Stützweitentabellen nicht berücksichtigt, da das statische System und die Belastung neu generiert werden.

Wichtiger Hinweis: bei der Erstellung der Ergebnisdateien als txt-Datei wird als Dateiname u.a. das Datum bzw. die Uhrzeit verwendet. Bei gewissen Datumsformaten (z.B. "dd/mm/yyyy") von Seiten Microsoft Windows kann es zu Fehlermeldungen kommen. Das bevorzugte Format lautet "dd.mm.yyyy".

## Erläuterungen

Nach der Elementauswahl sowie der Eingabe des statischen Systems und der Belastung wird bei dem Menü 🗐 "Rechnen" (ggfs. auch nach Anpassung der Lastfaktoren und Kombinationsbeiwerte) das Iterationsmenü durch Auswählen von "Stützw. <u>k</u>ompl." gestartet.

Bitte beachten Sie dabei, dass das vorgegebene System sowie die evtl. generierten Lasten nicht bei der Stützweitenberechnung berücksichtigt werden.

| Gesamtkontrolle                              |                                                                                           |                                                                                                    |                                                                                |                  |
|----------------------------------------------|-------------------------------------------------------------------------------------------|----------------------------------------------------------------------------------------------------|--------------------------------------------------------------------------------|------------------|
| Sie haben nachfolge                          | nd dargestellte Systemdaten eir<br>gestartet werden, oder wo                              | ngegeben. Soll die Bero<br>Ilen Sie etwas ändern?                                                                                                    | echnung mit diesen                                                             | Daten            |
| statisches System                            | <u>−</u> <u>−</u> <u>−</u> <u>−</u> <u>−</u> <u>−</u> <u>−</u> <u>−</u> <u>−</u> <u>−</u> | Projektdaten<br>Dach-Bauteil über 3 Fe<br>5,0° (8,7%)eingebaut.<br>Hersteller: Muster / Sar<br>Element: Muster-Dach//<br>Kernmaterial: PUR<br>Berechnungsgrundlage | lder, in Richtung der Da<br>nple<br>Sample-roof 140 0,63 (<br>e: Muster/Sample | chneigung von A  |
| ↓ 2,00 m↓ 2,00 m<br>↓ 6,00 m<br>M = 1:95     | ,ł                                                                                        | Belastungsdaten<br>Ständige Last g senkr.<br>Schneelast s senkr. üb<br>Windsog über I: ws = -                                                                      | über I = 0,140 kN/m²<br>er I = 0,645 kN/m²<br>0,300 kN/m²                      | ~                |
|                                              |                                                                                           | Berechnung nach<br>DIN EN 14509 mit l                                                                                                    | Deutscher Zulassur                                                             |                  |
| <u>S</u> tützweite<br>Stützw. <u>k</u> ompl. | Zul. Last                                                                                 | Lastfaktoren und Kombi<br>DIN EN 1990/NA: 2010<br>DIN EN 1990/NA:2010                                                                                              | nationsbeiwerte<br>I-12, Tab. NA.A.1.2(B)<br>12: Kategorie H, Orte b           | is zu NN +1000 m |
|                                              |                                                                                           | <u>R</u> echnen                                                                                                    | Lastfak                                                                        | Ändern           |

In der nachfolgenden Maske können die Iterationsvorgaben festgelegt werden:

- Speicherort der Ergebnis-Dateien
- Anzahl der Felder
- Festlegung der zu berücksichtigenden Farbgruppen sowie deren Grundlagen (siehe Seite 6)
- Angabe der anzusetzenden Lasten (Winddruck, Windsog, Windsog bei Schrauben sowie bei Dachelementen zusätzlich andrückenden Lasten "delta g" und Schnee)
- Eventuell Vorgabe zu den Auflagerbreiten bei den andrückenden Lasten (siehe Anmerkungen Seite 7)
- Vorgabe der maximalen Auflagerkräfte N<sub>Rd</sub> bei der Verbindung mit der Unterkonstruktion (siehe Anmerkungen Seite 7)
- Angaben zur Berücksichtigung von Verformungen
- Vorgabe von weiteren konstanten Lasten (siehe Anmerkungen Seite 8)
- Auswahl der zu berechnenden Elemente

| gemein                        | Schnee                                       | Winddruck              | Windsog                                                       | Windsog Schrauben                                                 | Delta g  | Konstante             |  |  |
|-------------------------------|----------------------------------------------|------------------------|---------------------------------------------------------------|-------------------------------------------------------------------|----------|-----------------------|--|--|
| Speicherort -                 |                                              |                        |                                                               | •                                                                 |          |                       |  |  |
| C:\Users\fi                   | sch\Documents\Must                           | er-Stützweitentabellei | n                                                             |                                                                   |          | ⇐                     |  |  |
| Anzahl Foldo                  |                                              | - Earbaru              |                                                               |                                                                   |          |                       |  |  |
| Anzani <u>r</u> eiue          | •                                            | i aibgiù               | ppen                                                          | Grundlage der Farbgr                                              | ruppen:  |                       |  |  |
|                               |                                              | 🔽 Fa                   | ▼ Farbgruppe I                                                |                                                                   |          |                       |  |  |
| 1                             | bis 3                                        | 🔽 Fa                   | rbgruppe II                                                   | O besondere Temp                                                  | eraturen |                       |  |  |
|                               |                                              | 🔽 Fa                   | rbgruppe III                                                  | pe III C Holländische Norm                                        |          |                       |  |  |
| Belastung                     |                                              |                        |                                                               |                                                                   |          |                       |  |  |
| andrückend                    | e Lasten                                     |                        | - Γ                                                           | abhebende Lasten                                                  |          |                       |  |  |
| delta g                       | ) 🔽 Schnee                                   |                        |                                                               | Vindsog 🗸                                                         |          |                       |  |  |
|                               | 🔽 Winddruc                                   | k                      |                                                               | 🔲 Windsog für Schraube                                            | n        |                       |  |  |
| maximale End<br>maximale Zwi: | lauflagerbreite a =<br>schenauflagerbreite b | = 6,00 cm              |                                                               | N <sub>Rd,</sub> Endauflager<br>N <sub>Rd,</sub> Zwischenauflager | =        | kN/m <u>i</u><br>kN/m |  |  |
| <u>V</u> erformunger          | n                                            |                        |                                                               |                                                                   |          |                       |  |  |
|                               | (● Ja                                        | Fe                     | ldverformungen<br>urzzeitbelastung                            | _                                                                 |          |                       |  |  |
|                               | C Nein                                       |                        | positive Verformung<br>negative Verformun                     | $= L_i / 20$ $= L_i / 20$                                         | 00       |                       |  |  |
|                               | O Ja und Nei                                 | n                      | angzeitbelastung<br>positive Verformung<br>negative Verformun | g = L <sub>i</sub> / 10<br>g = L <sub>i</sub> / 10                | 00       |                       |  |  |
| Muster-Dach/Sa                | ample-roof 140 0,63 0,                       | 50                     |                                                               | •                                                                 |          | < Ändern              |  |  |
|                               |                                              |                        |                                                               |                                                                   |          |                       |  |  |

Nach Auswahl einer Belastungsart auf dem ersten Reiter wird der entsprechende Reiter zur Eingabe der Lastwerte innerhalb dieser Maske freigeschaltet.

Die Belastung Schnee sowie "delta g" ist nur auswählbar, wenn bei der Elementauswahl ein Dachelement definiert wurde.

| lterationsangaben [                                                                                                    | achlasten                                                                                                    |                 |                |                   |                                     |            |
|----------------------------------------------------------------------------------------------------|----------------------------------------------------------------------------------------------------|-----------------|----------------|-------------------|-------------------------------------|------------|
| Allgemein                                                                                                    | Schnee                                                                                                    | Winddruck       | Windsog        | Windsog Schrauben | Delta g                             | Konstanten |
| Generierun<br>Anzahl S<br>Startwert<br>Abstufun                                                                                                    | ig<br>chneelasten<br>: Schneelast<br>gsschritte                                                                                                    | 15<br>0<br>0,25 | kN/m²<br>kN/m² |                   | abstufung löschen<br>astgenerierung |            |
| Schneelas<br>s 01 = [0<br>s 02 = [0<br>s 03 = [0<br>s 04 = [0<br>s 05 = [1<br>s 06 = [1<br>s 07 = [1<br>s 09 = [2<br>s 11 = [2<br>s 12 = [2<br>s 13 = [3<br>s 14 = [3<br>s 15 = [3] | ten<br>kN/m²<br>(25 kN/m²<br>(5 kN/m²<br>(75 kN/m²<br>(75 kN/m²<br>(5 kN/m²<br>(75 kN/m²<br>(75 kN/m²<br>(75 kN/m²<br>(75 kN/m²<br>(75 kN/m²<br>(75 kN/m²<br>(75 kN/m²<br>(75 kN/m²<br>(75 kN/m²<br>(75 kN/m²<br>(75 kN/m²)<br>(75 kN/m² |                 |                |                   |                                     |            |
|                                                                                                    |                                                                                                    |                 |                |                   |                                     |            |
|                                                                                                    |                                                                                                    |                 | Berech         | nung starten      | Abb                                 | echen      |

Bei dem entsprechenden Reiter können die Lasten generiert werden, indem man die Anzahl der Lasten, den Startwert der Generierung und die Abstufungsschritte angibt. Mit dem Klick auf das Feld "Lastgenerierung" werden die einzelnen Lastwerte erstellt. Nachfolgend können einzelne Lastenwerte noch manuell verändert werden.

Tipp: Ein Lastwert von 0,0 kN/m<sup>2</sup> sollte vermieden werden, um nicht numerische Unstetigkeiten hervorzurufen. In diesem Fall kann man den automatisch erzeugten Wert hinterher manuell in z. B. 0,01 kN/m<sup>2</sup> abändern.

## Bemerkungen zur Eingabe

- Es können nur Systeme mit gleichen Stützweiten betrachtet werden.
- Die Belastungen werden konstant über die Trägerlänge angesetzt.
- Bei dem Ansatz der Temperaturlasten sind folgende Grundlagen hinterlegt:

| Jahreszeit                          | Sonnenein-<br>strahlung | Standsicher-<br>heitsnachweis | chweis        |                              |                            |
|-------------------------------------|-------------------------|-------------------------------|---------------|------------------------------|----------------------------|
|                                     |                         |                               | Farbgruppe"   | Hell                         | ig.")                      |
|                                     |                         | θa                            |               | [%]                          | θa                         |
| Winter                              |                         | -20 °C                        | alle          | 90 - 8                       | -20 °C                     |
| bei gleichzeitiger<br>Schneeauflast |                         | 0 °C                          | alle          | 90 - 8                       | 0 °C                       |
| Sommer                              | direkt                  | +80 °C                        | 1<br>11<br>11 | 90 - 75<br>74 - 40<br>39 - 8 | +55 °C<br>+65 °C<br>+80 °C |
|                                     | indirekt                | +40 °C                        | alle          | 90 - 8                       | +40 °C                     |

#### Nach Deutschen Zulassungen

Innentemperatur im Sommer +25°C im Winter + 20°C

### Besondere Temperaturen

manuelle Eingabe in tabellarischer Form:

| 3 besondere Temperaturen - 🗆 🗙 |        |       |        |       |         |       |           |       |        |  |
|--------------------------------|--------|-------|--------|-------|---------|-------|-----------|-------|--------|--|
|                                | •      |       |        |       | 1       |       |           |       |        |  |
| -lla Astanbastis (201          |        | Son   | nmer   |       |         | Wi    | √inter    |       |        |  |
| alle Angaben in [ U]           | Tf     | w     | Gf     | 1W    | ohne S  | chnee | mitSchnee |       |        |  |
|                                | Aussen | Innen | Aussen | Innen | Aussen  | Innen | Aussen    | Innen | L      |  |
| Farbgruppe I                   | 80     | 25    | 55     | 25    | -20     | 20    | 0         | 20    |        |  |
| Farbgruppe II                  | 80     | 25    | 65     | 25    | -20     | 20    | 0         | 20    | Γ      |  |
| Farbgruppe III                 | 80     | 25    | 80     | 25    | -20     | 20    | 0         | 20    | Γ      |  |
| -                              |        |       |        |       | Abbreck | hen   |           | ו     | Г<br>1 |  |

Nach Holländischer Norm

Wie nach Deutscher Zulassung, jedoch Ansatz der Temperatur im Sommer beim Gebrauchsfähigkeitsnachweis:

- Farbgruppe I: 50°C
- Farbgruppe II: 60°C
- Farbgruppe III: 75°C Innentemperaturen hier bei Sommer wie Winter mit 20°C

- Wenn mehrere Elemente betrachtet werden, wird das jeweilige Eigengewicht, welches in der Datenbank hinterlegt ist, angesetzt.
- In den Feldern zur Auflagerbreite können Auflagerbreiten vorgegeben werden. Diese werden bei der Iteration der andrückenden Lasten (Winddruck sowie bei Dachelementen "delta g" und Schnee) berücksichtigt.
- Die maximalen Auflagerkräfte werden bei der Iteration Windsog Schrauben benötigt. In den entsprechenden Feldern wird die maximale Zugkraft für die Verbindung mit der Unterkonstruktion als N<sub>Rd</sub> als design-Wert - getrennt für End- und Zwischenauflager - angegeben. Insbesondere bei Wandelementen mit verdeckter Befestigung ist dieser Nachweis erforderlich.

Falls keine Verbindung mit der Unterkonstruktion berücksichtigt werden soll, sollte das entsprechende Häkchen bei "Windsog für Schrauben" nicht ausgewählt werden. Ggf. kann auch die Begrenzung der Stützweite infolge der Befestigungskräfte nur am Zwischenauflager oder am Endauflager erfolgen.

Bei der Betrachtung von mehreren Sandwichelemente erfolgt keine Differenzierung der  $N_{Rd}$ -Werte; es werden für alle ausgewählten Sandwichelemente die vorgegebenen Werte angesetzt. Daraus folgt, dass bei Berechnung mehrerer Elementtypen mit unterschiedlichen anzusetzenden  $N_{Rd}$ -Werten diese einzeln (oder in Gruppen gefasst) durch mehrmaliges Aufrufen dieser Maske berechnet werden müssen.

 Im Tabellenreiter "Konstanten" können weitere konstante Lasten definiert werden, die nicht iterativ angesetzt werden. Diese Lasten werden dann mit den variablen Lasten überlagert.

Hierbei ist auch die Angabe einer Verkehrslast möglich, die konstant über die Trägerlänge angesetzt wird.

Des Weiteren kann auch eine Mannlast definiert werden, die mit einem vorgegebenen Wert (in der Regel 1,0 kN) an einer definierten Stelle im Feld angesetzt werden kann. Hierbei erfolgt die Angabe des Angriffspunktes der Last bezogen auf die Trägerlänge von 0 (Ansatz am linken Auflager) über 0,5 (Ansatz in Feldmitte) bis zu 1,0 (Ansatz am rechten Auflager) mit einem beliebigen Wert zwischen 0 und 1,0.

An dieser Stelle möchten wir darauf hinweisen, dass bei Ansatz von Verkehrslasten und/oder Mannlasten die Kombinationsbeiwerte angepasst werden müssen, sodass ggfs. eine Überlagerung mit anderen Lastfällen auch durchgeführt wird.

Das weitere Eigengewicht wirkt wie das Eigengewicht des Sandwichelementes und wird bei den Nachweisen immer angesetzt. Das zusätzliche Eigengewicht aus eventuell entfernbaren Eigenlasten hingegen werden bei der Überlagerung mit Windsoglasten nicht berücksichtigt.

| Allgemein | Schnee                          | Winddruck     |                  | Windsog | Windsog Schrauben | Delta g | Konstante |
|-----------|---------------------------------|---------------|------------------|---------|-------------------|---------|-----------|
|           |                                 |               |                  |         |                   |         |           |
|           |                                 |               |                  |         |                   |         |           |
| Konstante | Lasten                          |               |                  |         |                   |         |           |
| wei       | teres Eigengewicht              | -             | -g =             |         | 0 kN/m²           |         |           |
| zus       | ätzliches Eigengewich           | t Z           | \g =             |         | 0 kN/m²           |         |           |
| Scł       | nneelast                        |               | s =              |         | 0 kN/m²           |         |           |
| Wir       | nddruck                         | v             | vd =             |         | 0 kN/m²           |         |           |
| Ver       | kehrslast                       |               | p =              |         | 0 kN/m²           |         |           |
| м         | annlast                         |               | m =              |         | 0 kN              |         |           |
|           | 1 1                             |               |                  |         |                   |         |           |
|           | $\downarrow \downarrow$         |               | с <sub>т</sub> = | 0       | 5                 |         |           |
|           | $\mathbf{x}_d \mathbf{x}_m = 0$ | 0.5           | x <sub>d</sub> = |         | [0, 1]            |         |           |
| Pos       | ationen innerhalb des i         | ersten Felds  |                  |         |                   |         |           |
| 103       |                                 | 313(0111)0103 |                  |         |                   |         |           |
|           |                                 |               |                  |         |                   |         |           |
|           |                                 |               |                  |         |                   |         |           |
|           |                                 |               |                  |         |                   |         |           |
|           |                                 |               |                  |         |                   |         |           |
|           |                                 |               | Г                | 142 12  |                   | 1       |           |

| lgemein              | Schnee                  | Winddruck           | Windsog                                      | Windsog Schrauben                      | Delta g | Konstante |  |
|----------------------|-------------------------|---------------------|----------------------------------------------|----------------------------------------|---------|-----------|--|
| -Speicherort         |                         |                     |                                              | · · ·                                  |         |           |  |
| C:\Users\f           | isch\Documents\Muste    | -Stützweitentabelle | n                                            |                                        |         |           |  |
| Anzahl <u>F</u> elde | er                      | Farbgru             | ppen                                         | Cumuluan das Fachas                    |         |           |  |
|                      |                         | 🔽 Fa                | rbarunne l                                   |                                        | uppen.  |           |  |
| 1 bis 3              |                         | Fa<br>I Fa          | rbaruppe II                                  | • Deutsche Zulass                      | ung     |           |  |
|                      | 10                      | Fa<br>I Fa          | C besondere Temperaturen      Farboruppe III |                                        |         |           |  |
|                      |                         |                     |                                              | <ul> <li>O Hollandische Nor</li> </ul> | m       |           |  |
| Belastung            |                         |                     |                                              |                                        |         |           |  |
| andrücken            | de Lasten               |                     |                                              | abhebende Lasten                       |         |           |  |
| 🔲 🗖 delta g          | g 🔽 Schnee              |                     |                                              | 🔽 Windsog                              |         |           |  |
|                      | 🔽 Winddruck             |                     |                                              | 🔲 Windsog für Schraube                 | n       |           |  |
| Verformunge          |                         | 10,00               |                                              |                                        | ,       |           |  |
| <u>+</u> enomiange   | <br>€ Ja                | ⊺ Fe                | ldverformungen                               |                                        |         |           |  |
|                      |                         | ĸ                   | urzzeitbelastung                             |                                        | _       |           |  |
|                      | C Nein                  |                     | positive Verformung                          | $= L_{1}/[20]$                         |         |           |  |
|                      | 11011                   | _                   | negative verrormur                           | ig = L <sub>i</sub> / 20               |         |           |  |
|                      |                         | L                   | angzeitbelastung                             |                                        | _       |           |  |
|                      | ○ Ja und Nein           |                     | positive Verformung                          | ) = L <sub>i</sub> / 10                |         |           |  |
|                      |                         |                     | negauve verrormur                            |                                        |         |           |  |
|                      |                         |                     |                                              |                                        |         |           |  |
|                      |                         |                     |                                              |                                        |         | Ändern    |  |
| Muster-Dach/S        | ample-roof 140 0,63 0,5 | )                   |                                              | <b>•</b>                               |         |           |  |
| Muster-Dach/S        | ample-roof 140 0,63 0,5 | )                   |                                              | <b>`</b>                               |         |           |  |

Falls Stützweitentabellen für mehrere Sandwichelemente erstellt werden sollen, können diese im unteren Bereich der Maske ausgewählt werden.

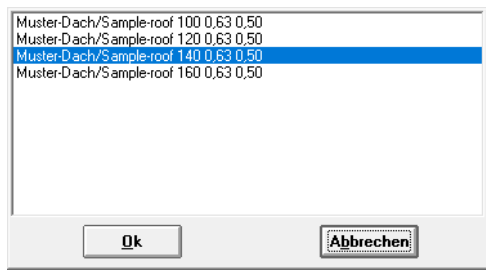

Dabei ist jedoch zu beachten, dass lediglich die Sandwichelemente angezeigt werden, die bei dem zuvor ausgewählten Hersteller hinterlegt sind. Es können daher nicht die Elemente

verschiedener Hersteller in einem Durchlauf berechnet werden. Für eine Mehrfachauswahl verwenden Sie bitte die Windows-Funktionen mit der STRG-Taste (für mehrere Auswahlen die nicht aufeinanderfolgen) bzw. der Shift-Taste (Mehrfachauswahl mehrerer aufeinanderfolgender Elemente der Liste). Wenn alle Lastwerte vorgegeben sind, erfolgt die Berechnung mit dem Klick auf das Feld "Berechnung starten". Bitte beachten Sie hierbei, dass sich die Berechnungszeit dieser Stützweitentabellen insbesondere wenn viele Optionen oder Elemente ausgewählt wurden - sehr lang sein kann. Abhängig von der Performance Ihres Rechners kann sich die Berechnung über mehrere Stunden hinziehen, während der Rechner für andere Anwendungen eventuell zu langsam wird. Bitte daher am Anfang erst wenig Optionen freischalten, eventuell über Nacht rechnen lassen oder von vornherein einen gerade nicht anderweitig verwendeten Computer für die Stützweitentabellen-Berechnung verwenden.

SandStat beginnt bei der Iteration mit der von Ihnen vorgegebenen Belastung und mit einer Stützweite von 1 m. Diese Stützweite wird in Abhängigkeit von der maximalen Ausnutzung erhöht bzw. reduziert. Bei Erreichen einer Ausnutzung von 99,8% bis 100,4% wird die Iteration beendet. Falls nach 100 Iterationsschritten nicht diese Bedingung (maximale Ausnutzung zwischen 99,8% und 100,4%) erreicht wurde, wird die Iteration abgebrochen und bei der Ausgabe der Ergebnisse entsprechend vermerkt.

Nach dem Beenden der Iterationsschritte wird die nächste Last angesetzt und die Iteration von neuem durchgeführt bis alle vorgegebenen Stützweiten berechnet wurden. Ausgabe der Ergebnisse und der Stützweitentabellen

Die Ausgabe der Ergebnisse erfolgt in mehreren Dateien, die sich in dem vorgegeben Speicherort befinden:

- "Elementbezeichnung Vorgaben.TXT"
- "StuetzW.Log"
- "Schnee-Dach/Wand Elementbezeichnung.TXT"
- "Table-Schnee-Dach/Wand Elementbezeichnung.TXT" (falls Schnee berücksichtigt wurde)
- "Winddruck-Dach/Wand Elementbezeichnung.TXT"
- "Table-Winddruck-Dach/Wand Elementbezeichnung.TXT" (falls Winddruck berücksichtigt wurde)

usw. für die jeweils ausgewählte Lastart...

Nachfolgend werden die einzelnen Ergebnisdateien einzeln betrachtet und an einer Beispielsberechnung erläutert.

#### 1) Grundlangen und Vorgaben zur Berechnung der Stützweitentabelle in der Datei "*Elementbezeichnung* – Vorgabe.TXT"

In der Textdatei "*Elementbezeichnung* – Vorgabe.TXT" sind die Vorgaben zu der Berechnung der Stützweitentabellen wie z.B. die Elementkenndaten, die Lastangaben etc. hinterlegt. Die Datei kann mit dem windowseigenen Programm WordPad oder mit einem anderen üblichen Textverarbeitungsprogramm wie z.B. Microsoft© Word geöffnet werden.

Nachfolgend ein Beispiel mit der Datei "MusterDachSampleRoof 14 0\_630\_55 – Vorgaben.TXT":

| Stützweiteniteration für Element Muster-Dac   | h/Sample-roof 140.0.63.0.50 |
|-----------------------------------------------|-----------------------------|
| Herstellerhezeichnung Muster / Sample         |                             |
| Zulassung/Porochnungsarundlago Mustor/S       | amplo                       |
| Zulassung/Derechnungsgrundlage Muster/Se      | ampie                       |
| verwendung als Dachelement                    |                             |
| Dachneigung 5,0°                              |                             |
| Version 4.08.080                              |                             |
| Start der Iteration am 26.10.2021             |                             |
| Vorgabe Schraubenzugkräfte                    |                             |
| am Endauflager NRd = $0.00 \text{ kN}$        |                             |
| am Zwischenauflager + NPd = 0.00 kN           |                             |
| Vorgabo Auflagorbroiton:                      |                             |
| Finderafte see 4.0 area                       |                             |
| Endaullager = 4,0 cm                          |                             |
| Zwischenauflager = 6,0 cm                     |                             |
|                                               |                             |
|                                               |                             |
|                                               |                             |
| Gesamleiement                                 |                             |
| Gesamtdicke D = 140 mm                        |                             |
| Schwerlinienabstand e =108,593 mm             |                             |
| oberer Hebelarm R1 = 44,5168 mm               |                             |
| unterer Hebelarm R2 = 64,0762 mm              |                             |
| Eigengewicht g = 0,141 kN/m <sup>2</sup>      |                             |
| 5 5 5                                         |                             |
| Kernmaterial                                  |                             |
| Material PUR                                  |                             |
| Schubmodul G_c = 3,7 N/mm <sup>2</sup>        |                             |
| Kriechfaktor psi t für Eigengewicht =         | 3,5                         |
| Kriechfaktor mit psi t für Schnee =           | 2.5                         |
| Schubfestigkeit f Cv = 0.12 N/mm <sup>2</sup> |                             |
| Schubfestigkeit f CV unter Langzeit -         | 0.06 N/mm <sup>2</sup>      |
| Druckfostigkoit f Cc = 0.12 N/mm <sup>2</sup> | 0,00 14/1111                |
| Lastausbreitungsfektor k 0                    |                             |
|                                               |                             |
| Äußere Deckschicht                            |                             |
| Matorial S250CD                               |                             |
| E Modul E E1 210000 N/mm                      | <b>2</b> 7                  |
| E-IVIOUUI E_F I = 210000 IV/IIII              | <b>•</b>                    |
| Streckgrenze I_Ft1 = 350 IV/mm <sup>2</sup>   | 0.000010.1/0                |
| warmeausdennungskoeffizient alpha_F I =       | 0,0000121/*                 |
| Nennblechdicke t_nom = 0,63 mm                |                             |
| Kernblechdicke t_1 = 0,56 mm                  |                             |
| Querschnittsfläche A_1 = 6,343187 mm          | 2                           |
| Flächenträgheitsmoment I_1 =                  | 13,31376mm^4                |
| Schwerpunktsabstand d_11 =                    | 30,332 mm                   |
| Schwerpunktsabstand d_12 =                    | 9,468 mm                    |
| Bemessungsgrenzwerte der Deckschichtspa       | nnungen                     |
| sigma_11_Feld_kleiner 20°C =                  | 296 N/mm <sup>2</sup>       |
| sigma 11 Stütze kleiner 20°C =                | 296 N/mm <sup>2</sup>       |
| sigma 11 Feld größer 20°C =                   | 296 N/mm <sup>2</sup>       |
| sigma 11 Stütze größer 20°C =                 | 296 N/mm <sup>2</sup>       |
| Innere Deckschicht:                           | 2/01/01/01                  |
| Matorial \$250CD                              |                             |
| E Modul E E2 210000 M/mm                      | 52                          |
|                                               | r-                          |
| Streckgrenze i_Ftz = 350 IV/Mm <sup>2</sup>   | 0.000010.1%                 |
| warmeausdennungskoeffizient alpha_F2 =        | 0,000012 1/                 |
| ivennbiechdicke t_nom = 0,5 mm                |                             |
| Kernblechdicke t_2 = 0,435 mm                 |                             |
| Querschnittsfläche A_2 = 4,390663 mm          | 2                           |
| Flächenträgheitsmoment I_2 =                  | 0mm^4                       |
| Schwerpunktsabstand d_21 =                    | 0,55 mm                     |
| Schwerpunktsabstand d_22 =                    | 0,55 mm                     |
| · · -                                         |                             |

| l | Bemessungsgrenzwerte der                               | Deckschicht                     | tspannungen                 |                |
|---|--------------------------------------------------------|---------------------------------|-----------------------------|----------------|
|   | sigma_11_Feld_kleiner 20°                              | C                               | = 155,1 N/m                 | m <sup>2</sup> |
|   | sigma_11_Stutze_ktellel zt<br>sigma_11_Feld_größer 20° | C                               | = 140,1  N/m<br>= 131.9 N/m | m <sup>2</sup> |
| l | sigma_11_Stütze_größer 20                              | -<br>D°C                        | = 119,1 N/m                 | m²             |
|   | 33                                                     |                                 |                             |                |
|   | Materialsicherheitsfaktoren:                           | ibiakoit                        |                             |                |
|   | Fließen der äußeren Metallo                            | leckschicht                     | = 1 1                       |                |
|   | Knittern der äußeren Metalle                           | deckschicht i                   | m Feld                      | = 1,15         |
|   | Knittern der äußeren Metalle                           | deckschicht a                   | im Auflager                 | = 1,15         |
|   | Fließen der inneren Metalld                            | eckschicht                      | = 1,1                       |                |
|   | Knittern der inneren Metalld                           | eckschicht in                   | n Feld<br>m Auflagor        | = 1,15         |
|   | Scherversagen des Kerns                                | = 1.36                          | n Aunayer                   | = 1,10         |
|   | Scherversagen einer profilie                           | ten Deckschi                    | icht                        | = 1,1          |
|   | Druckversagen des Kerns                                | = 1,36                          |                             |                |
|   | Lastaufnahmevermögen ein<br>Im Grenzzustand der Gebra  | er profilierter<br>uchstauglich | n Deckschicht<br>keit       | = 1,1          |
|   | Knittern der äußeren Metallo                           | ieckschicht i                   | = I<br>m Feld               | - 1 03         |
|   | Knittern der äußeren Metalle                           | deckschicht a                   | m Auflager                  | = 1,03         |
|   | Fließen der inneren Metallde                           | eckschicht                      | = 1                         |                |
|   | Knittern der inneren Metalld                           | eckschicht im                   | n Feld                      | = 1,03         |
|   | Knittern der inneren Metalld                           | eckschicht ar                   | m Auflager                  | = 1,03         |
| l | Scherversagen des Kerns                                | = I, I<br>ten Deckschi          | icht                        | _ 1            |
| l | Druckversagen des Kerns                                | = 1.1                           | witt                        | - 1            |
| l | Lastaufnahmevermögen ein                               | er profilierter                 | n Deckschicht               | = 1            |
| I | 5                                                      |                                 |                             |                |
| l | Kombinationskoeffizient:                               | 0.5                             |                             |                |
| l | psi_0 für Wind                                         | = 0,5                           |                             |                |
|   | psi_0 iur wind<br>nsi_0 für Temperatur                 | = 0,6<br>- 0.6                  |                             |                |
|   | psi_0 für Temperatur mit Inc                           | lex a                           | = 1                         |                |
|   | psi_0 für Verkehrslast                                 | = 0                             |                             |                |
|   | psi_1 für Schnee                                       | = 0,2                           |                             |                |
|   | psi_1 für Schnee Index b                               | = 0,2                           |                             |                |
|   | psi_l für Wind Index b                                 | = 0,2                           |                             |                |
|   | psi_1 für Temperatur                                   | = 0,2                           |                             |                |
|   | psi_1 für Temperatur mit Inc                           | lex a                           | = 0                         |                |
|   | psi_2 für Schnee                                       | = 0                             |                             |                |
|   | psi_2 für Wind                                         | = 0                             |                             |                |
|   | psi_2 für Temperatur                                   | = U                             | 1                           |                |
|   | psi_2 für Verkehrslast                                 | = 0                             | - 1                         |                |
|   |                                                        |                                 |                             |                |
|   | Lastfaktoren: DIN EN 1990/                             | NA: 2010-12,                    | Tab. NA.A.1.2               | !(B)           |
| l | ständige Lasten ungünstig                              | = 1.35                          |                             |                |
| ĺ | ständige Lasten günstig                                | = 1                             |                             |                |
| l | veränderliche Lasten                                   | = 1,5                           |                             |                |
| ĺ | Temperatur = 1,5                                       |                                 |                             |                |
| ĺ | Kriecheinflüsse                                        | = 1                             |                             |                |
| l | ständige Lasten                                        | = 1                             |                             |                |
| l | veränderliche Lasten                                   | = 1                             |                             |                |
| ĺ | Temperatur = 1                                         |                                 |                             |                |
| l | Kriecheinflüsse                                        | = 1                             |                             |                |
| l |                                                        |                                 |                             |                |
|   | Vorformunachoaronzuna                                  |                                 |                             |                |
|   | - Mit Verformungsbegrenzung.                           | naen                            |                             |                |
|   | Kurzzeitig positiv                                     | = L/200                         |                             |                |
|   | Kurzzeitig negativ                                     | = L/200                         |                             |                |
|   | Langzeitig positiv                                     | = L/100                         |                             |                |
| l | Langzeitig negativ                                     | = L/100                         |                             |                |
| ĺ |                                                        |                                 |                             |                |
| l | Temperaturlasten:                                      |                                 |                             |                |
| l | Farbgruppe 1                                           |                                 |                             |                |
| l | Sommer, TfNW, außen: 8                                 | 0° K                            |                             |                |
| l | Sommer, TfNW, innen: 25                                | °К                              |                             |                |
| l | Sommer, GfNW, außen: 5                                 | l5°K<br>≅v                      |                             |                |
| l | Winter obne Schnoo TfM                                 | ) N<br>MauRon ທ                 | 0° K                        |                |
| l | Winter ohne Schnee TfN                                 | N, innen 20°                    | 'K                          |                |
| l | Winter mit Schnee. TfNW                                | außen: 0° K                     |                             |                |
| I | Winter mit Schnee, TfNW                                | innen: 20° K                    | (                           |                |
|   |                                                        |                                 |                             |                |

| Temperaturlasten:                                                                                                    |
|----------------------------------------------------------------------------------------------------|
| Farbgruppe 2                                                                                                    |
| Sommer, TfNW, außen: 80° K                                                                                                    |
| Sommer, TfNW, innen: 25° K                                                                                                    |
| Sommer, GfNW, außen: 65° K                                                                                                    |
| Sommer, GfNW, innen: 25° K                                                                                                    |
| Winter ohne Schnee, TfNW, außen: -20° K                                                                                                    |
| Winter ohne Schnee, TfNW, innen: 20° K                                                                                                    |
| Winter mit Schnee, TfNW, außen: 0° K                                                                                                    |
| Winter mit Schnee, TfNW, innen: 20° K                                                                                                    |
| Tomporaturlaston                                                                                                    |
| remperaturiasten.                                                                                                    |
| Farbgruppe 3                                                                                                    |
| Farbgruppe 3<br>Sommer, TfNW, außen: 80° K                                                                                                    |
| Farbgruppe 3<br>Sommer, TfNW, außen: 80° K<br>Sommer, TfNW, innen: 25° K                                                                                                    |
| Farbgruppe 3<br>Sommer, TfNW, außen: 80° K<br>Sommer, TfNW, innen: 25° K<br>Sommer, GfNW, außen: 80° K                                                                                                    |
| Farbgruppe 3<br>Sommer, TfNW, außen: 80° K<br>Sommer, TfNW, innen: 25° K<br>Sommer, GfNW, außen: 80° K<br>Sommer, GfNW, innen: 25° K                                                                                                    |
| Farbgruppe 3<br>Sommer, TfNW, außen: 80° K<br>Sommer, TfNW, innen: 25° K<br>Sommer, GfNW, außen: 80° K<br>Sommer, GfNW, innen: 25° K<br>Winter ohne Schnee, TfNW, außen: -20° K                                                                                   |
| Farbgruppe 3<br>Sommer, TfNW, außen: 80° K<br>Sommer, TfNW, innen: 25° K<br>Sommer, GfNW, außen: 80° K<br>Sommer, GfNW, innen: 25° K<br>Winter ohne Schnee, TfNW, außen: -20° K<br>Winter ohne Schnee, TfNW, innen: 20° K                                         |
| Farbgruppe 3<br>Sommer, TfNW, außen: 80° K<br>Sommer, TfNW, innen: 25° K<br>Sommer, GfNW, außen: 80° K<br>Sommer, GfNW, innen: 25° K<br>Winter ohne Schnee, TfNW, außen: -20° K<br>Winter ohne Schnee, TfNW, innen: 20° K<br>Winter mit Schnee, TfNW, außen: 0° K |

Bitte überprüfen Sie diese Angaben jeweils äußerst kritisch.

### 2) Ergebnisse der einzelnen Lasten am Beispiel Schneelast

In der Datei "Schnee-*Elementbezeichnung*.TXT" sind die Einzelergebnisse für diese Lastart zu finden. Sie kann mit dem windowseigenen Programm WordPad oder mit einem anderen üblichen Textverarbeitungsprogramm wie z.B. Microsoft© Word geöffnet werden.

Es besteht die Möglichkeit, die Ergebnisse in Microsoft Excel © zu kopieren, um eine übersichtliche tabellarische Darstellung zu erhalten (Trennzeichen = Tabulator)

| Felder | Stützweite | EnAuflBreite | ZwAuflBreite | g     | dg | S    | wd    | wsa          | WSS      | dTSG          |
|--------|------------|--------------|--------------|-------|----|------|-------|--------------|----------|---------------|
| 1      | 9270       | 4            | 6            | 0,141 | 0  | 0    | 0     | 0            | 0        | 30            |
| 1      | 8522       | 4            | 6            | 0,141 | 0  | 0,25 | 0     | 0            | 0        | 30            |
| 1      | 7496       | 4            | 6            | 0.141 | 0  | 0.5  | 0     | 0            | 0        | 30            |
| 1      | 5360       | 4            | 6            | 0.141 | 0  | 0.75 | 0     | 0            | 0        | 30            |
| 1      | 4171       | 4            | 6            | 0,141 | 0  | 1    | 0     | 0            | 0        | 30            |
| 1      | 9270       | 4            | 6            | 0,141 | 0  | 0    | 0     | 0            | 0        | 40            |
| 1      | 8522       | 4            | 6            | 0.141 | 0  | 0.25 | 0     | 0            | 0        | 40            |
| 1      | 7496       | 4            | 6            | 0.141 | 0  | 0.5  | 0     | 0            | 0        | 40            |
| 1      | 5360       | 4            | 6            | 0.141 | 0  | 0,75 | 0     | 0            | 0        | 40            |
| 1      | 4171       | 4            | 6            | 0,141 | 0  | 1    | 0     | 0            | 0        | 40            |
| 1      | 9270       | 4            | 6            | 0,141 | 0  | 0    | 0     | 0            | 0        | 55            |
| 1      | 8522       | 4            | 6            | 0,141 | 0  | 0,25 | 0     | 0            | 0        | 55            |
| 1      | 7496       | 4            | 6            | 0.141 | 0  | 0,5  | 0     | 0            | 0        | 55            |
| 1      | 5360       | 4            | 6            | 0,141 | 0  | 0,75 | 0     | 0            | 0        | 55            |
| 1      | 4171       | 4            | 6            | 0,141 | 0  | 1    | 0     | 0            | 0        | 55            |
| 2      | 12879      | 4            | 6            | 0,141 | 0  | 0    | 0     | 0            | 0        | 30            |
| 2      | 9353       | 4            | 6            | 0,141 | 0  | 0,25 | 0     | 0            | 0        | 30            |
| dTST   | dTM        | dTMms        | M            | ×M    | 2  | FG   | rul f | TfNIM/ Sigma |          | TENNAL AUEL A |
| uisi   | uivv       | urwins       | IVI          | XIVI  | þ  | ru   | zui_i | THAVY_SIgma  | THVV_Tau | HINW_AUII_A   |
| 55     | -40        | -20          | 0            | 0     | 0  | 1    | 200   | 0,3694       | 0.2572   | 0.25          |
| 55     | -40        | -20          | 0            | 0     | 0  | 1    | 200   | 0,6296       | 0,4332   | 0,6825        |
| 55     | -40        | -20          | 0            | 0     | 0  | 1    | 200   | 0,8164       | 0,6258   | 0,9986        |
| 55     | -40        | -20          | 0            | 0     | 0  | 1    | 200   | 0,6968       | 0,5953   | 0,9988        |
| 55     | -40        | -20          | 0            | 0     | 0  | 1    | 200   | 0,6495       | 0,5647   | 0,9988        |
| 55     | -40        | -20          | 0            | 0     | 0  | 2    | 200   | 0,3694       | 0,2572   | 0,25          |
| 55     | -40        | -20          | 0            | 0     | 0  | 2    | 200   | 0,6296       | 0,4332   | 0,6825        |
| 55     | -40        | -20          | 0            | 0     | 0  | 2    | 200   | 0,8164       | 0,6258   | 0,9986        |
| 55     | -40        | -20          | 0            | 0     | 0  | 2    | 200   | 0,6968       | 0,5953   | 0,9988        |
| 55     | -40        | -20          | 0            | 0     | 0  | 2    | 200   | 0,6495       | 0,5647   | 0,9988        |
| 55     | -40        | -20          | 0            | 0     | 0  | 3    | 200   | 0,3694       | 0,2572   | 0,25          |
| 55     | -40        | -20          | 0            | 0     | 0  | 3    | 200   | 0,6296       | 0,4332   | 0,6825        |
| 55     | -40        | -20          | 0            | 0     | 0  | 3    | 200   | 0,8164       | 0,6258   | 0,9986        |
| 55     | -40        | -20          | 0            | 0     | 0  | 3    | 200   | 0,6968       | 0,5953   | 0,9988        |
| 55     | -40        | -20          | 0            | 0     | 0  | 3    | 200   | 0,6495       | 0,5647   | 0,9988        |
| 55     | -40        | -20          | 0            | 0     | 0  | 1    | 200   | 0,5424       | 0,3256   | 0,3473        |
| 55     | -40        | -20          | 0            | 0     | 0  | 1    | 200   | 0 7251       | 0 4905   | 0 7/01        |

Nachfolgend ein Auszug aus der Beispielsrechnung....

# iS - engineering GmbH \_\_\_\_\_

| TfNW_Aufl_B | GfNW_Sigma | GfNW_Tau | GfNW_Aufl_A | GfNW_Aufl_B | GfNW_Ver | Bef_End | NRd_End | Bef_Zw | NRd_Zw |
|-------------|------------|----------|-------------|-------------|----------|---------|---------|--------|--------|
| 0           | 0.2414     | 0 1223   | 0.1498      | 0           | 0.9982   | 0       | 0       | 0      | 0      |
| 0           | 0.4047     | 0.2375   | 0.3818      | 0           | 0.9994   | 0       | 0       | 0      | 0      |
| 0           | 0.5237     | 0.3371   | 0.5506      | 0           | 0.8896   | 0       | 0       | 0      | 0      |
| 0           | 0.4578     | 0.3152   | 0.5472      | 0           | 0.54     | 0       | 0       | 0      | 0      |
| 0           | 0,4364     | 0,2944   | 0,5453      | 0           | 0,389    | 0       | 0       | 0      | 0      |
| 0           | 0,2414     | 0,1319   | 0,1498      | 0           | 0,9982   | 0       | 0       | 0      | 0      |
| 0           | 0,4047     | 0,2375   | 0,3818      | 0           | 0,9994   | 0       | 0       | 0      | 0      |
| 0           | 0,5237     | 0,3371   | 0,5506      | 0           | 0,8896   | 0       | 0       | 0      | 0      |
| 0           | 0,4578     | 0,3152   | 0,5472      | 0           | 0,54     | 0       | 0       | 0      | 0      |
| 0           | 0,4364     | 0,2944   | 0,5453      | 0           | 0,389    | 0       | 0       | 0      | 0      |
| 0           | 0,2414     | 0,1464   | 0,1498      | 0           | 0,9982   | 0       | 0       | 0      | 0      |
| 0           | 0,4047     | 0,2375   | 0,3818      | 0           | 0,9994   | 0       | 0       | 0      | 0      |
| 0           | 0,5237     | 0,3371   | 0,5506      | 0           | 0,8896   | 0       | 0       | 0      | 0      |
| 0           | 0,4578     | 0,3152   | 0,5472      | 0           | 0,54     | 0       | 0       | 0      | 0      |
| 0           | 0,4364     | 0,2944   | 0,5453      | 0           | 0,389    | 0       | 0       | 0      | 0      |
| 0,4631      | 0,9982     | 0,1604   | 0,216       | 0,4434      | 0,8031   | 0       | 0       | 0      | 0      |
| 0,9988      | 0,9811     | 0,2681   | 0,3277      | 0,7584      | 0,5147   | 0       | 0       | 0      | 0      |

Aufl1\_TfNW Aufl2\_TfNW Aufl3\_TfNW Aufl4\_TfNW Aufl1\_GfNW Aufl2\_GfNW Aufl3\_GfNW Aufl4\_GfNW NSd\_End NSd\_Zw

| 1    | 1    | 0    | 0 | 0,6  | 0,6  | 0    | 0 | 0    | 0 |
|------|------|------|---|------|------|------|---|------|---|
| 2,73 | 2,73 | 0    | 0 | 1,53 | 1,53 | 0    | 0 | 0    | 0 |
| 3,99 | 3,99 | 0    | 0 | 2,2  | 2,2  | 0    | 0 | 0    | 0 |
| 4    | 4    | 0    | 0 | 2,19 | 2,19 | 0    | 0 | 0    | 0 |
| 4    | 4    | 0    | 0 | 2,18 | 2,18 | 0    | 0 | 0    | 0 |
| 1    | 1    | 0    | 0 | 0,6  | 0,6  | 0    | 0 | 0    | 0 |
| 2,73 | 2,73 | 0    | 0 | 1,53 | 1,53 | 0    | 0 | 0    | 0 |
| 3,99 | 3,99 | 0    | 0 | 2,2  | 2,2  | 0    | 0 | 0    | 0 |
| 4    | 4    | 0    | 0 | 2,19 | 2,19 | 0    | 0 | 0    | 0 |
| 4    | 4    | 0    | 0 | 2,18 | 2,18 | 0    | 0 | 0    | 0 |
| 1    | 1    | 0    | 0 | 0,6  | 0,6  | 0    | 0 | 0    | 0 |
| 2,73 | 2,73 | 0    | 0 | 1,53 | 1,53 | 0    | 0 | 0    | 0 |
| 3,99 | 3,99 | 0    | 0 | 2,2  | 2,2  | 0    | 0 | 0    | 0 |
| 4    | 4    | 0    | 0 | 2,19 | 2,19 | 0    | 0 | 0    | 0 |
| 4    | 4    | 0    | 0 | 2,18 | 2,18 | 0    | 0 | 0    | 0 |
| 1,39 | 2,78 | 1,39 | 0 | 0,86 | 2,66 | 0,86 | 0 | 0    | 0 |
| 3    | 5,99 | 3    | 0 | 1,31 | 4,55 | 1,31 | 0 | 0,15 | 0 |

## Erläuterungen zu den Spaltenbezeichnungen:

| Felder<br>Stützweite         | <ul> <li>Anzahl der Felder (statisches System)</li> <li>maximal zulässige Stützweite bei den nachfolgenden Lasten</li> </ul>                       |
|------------------------------|----------------------------------------------------------------------------------------------------|
| EnAuflBreite<br>ZwAuflBreite | in mm<br>- vorgegebene Endauflagerbreite in mm<br>- vorgegebene Zwischenauflagerbreite in mm                                                       |
| g<br>dg                      | <ul> <li>Elementeigengewicht in kN/m<sup>2</sup></li> <li>angesetztes zusätzliches Elementeigengewicht in kN/m<sup>2</sup></li> </ul>              |
| s<br>wd                      | <ul> <li>Winddruck in kN/m<sup>2</sup></li> </ul>                                                                                                  |
| wsa<br>wss                   | <ul> <li>Windsog Elementnachweis in kiV/m²</li> <li>Windsog der Schrauben in kN/m²</li> </ul>                                                      |
| dTSG<br>dTST                 | <ul> <li>Temperaturdifferenz Sommer Gebrauchstauglichkeitsnachweis</li> <li>Temperaturdifferenz Sommer Tragfähigkeitsnachweis</li> </ul>           |
| dTW<br>dTWms                 | <ul> <li>Temperaturdifferenz Winter</li> <li>Temperaturdifferenz Winter mit Schnee</li> </ul>                                                      |
| M<br>×M                      | <ul> <li>Mannlast in kN</li> <li>bezogener Abstand Mannlast auf die Stützweite</li> </ul>                                                          |
| p<br>FG                      | <ul> <li>kurzeitige Verkehrslast in kN/m<sup>2</sup></li> <li>Farbgruppe</li> </ul>                                                                |
| zul_f                        | - angesetzte Durchbiegungsbegrenzung                                                                                                    |
| Tfnw_Sigma                   | <ul> <li>Ausnutzungsgrad f ür Tragf</li></ul>                                                                                                    |
| Tfnw_Tau                     | <ul> <li>Ausnutzungsgrad f ür Tragf</li></ul>                                                                                                    |
| Tfnw_Aufl_A                  | <ul> <li>Ausnutzungsgrad f ür Tragf</li></ul>                                                                                                    |
| Tfnw_Aufl_B                  | <ul> <li>Ausnutzungsgrad f ür Tragf</li></ul>                                                                                                    |
| Gfnw_Sigma                   | - Ausnutzungsgrad für Gebrauchsfähigkeitsnachweis der<br>Deckschichtnormalspannungen                                                               |
| Gfnw_Tau                     | - Ausnutzungsgrad für Gebrauchsfähigkeitsnachweis der Schubspannungen                                                                              |
| Gfnw_Aufl_A                  | - Ausnutzungsgrad für Gebrauchsfähigkeitsnachweis der<br>Auflagerpressung am Endauflager                                                           |
| Gfnw_Aufl_B                  | - Ausnutzungsgrad für Gebrauchsfähigkeitsnachweis der<br>Auflagerpressung am Mittelauflager                                                        |
| Gfnw_Ver                     | - Ausnutzungsgrad beim Verformungsnachweis                                                                                                    |
| Bef_End<br>NRd_End           | <ul> <li>Ausnutzungsgrad f ür Befestigungsnachweis am Endauflager</li> <li>Bemessungszugkraft des Befestigungsnachweises am Endauflager</li> </ul> |
| Bef_Zw                       | <ul> <li>Ausnutzungsgrad f         ür Befestigungsnachweis am<br/>Zwischenauflager</li> </ul>                                                      |
| NRd_Zw                       | - Bemessungszugkraft des Befestigungsnachweises am Zwischenauflager                                                                                |
| Aufl1_Tfnw                   | <ul> <li>erforderliche Auflagergröße am 1. Auflager beim<br/>Tragfähigkeitsnachweis in cm</li> </ul>                                               |
| Aufl2_Tfnw                   | <ul> <li>erforderliche Auflagergröße am 2. Auflager beim<br/>Tragfähigkeitsnachweis in cm</li> </ul>                                               |
| Aufl3_Tfnw                   | <ul> <li>erforderliche Auflagergröße am 3. Auflager beim<br/>Tragfähigkeitsnachweis in cm</li> </ul>                                               |
| Aufl4_Tfnw                   | <ul> <li>erforderliche Auflagergröße am 4. Auflager beim<br/>Tragfähigkeitsnachweis in cm</li> </ul>                                               |

# iS - engineering GmbH \_\_\_\_\_

| Aufl1_Gfnw        | - | erforderliche Auflagergröße am 1. Auflager beim<br>Gebrauchsfähigkeitsnachweis in cm                                                                                                    |
|-------------------|---|----------------------------------------------------------------------------------------------------|
| Aufl2_Gfnw        | - | erf. Auflagergröße am 2. Auflager beim<br>Gebrauchsfähigkeitsnachweis in cm                                                                                                    |
| Aufl3_Gfnw        | - | erf. Auflagergröße am 3. Auflager beim<br>Gebrauchsfähigkeitsnachweis in cm                                                                                                    |
| Aufl4_Gfnw        | - | erf. Auflagergröße am 4. Auflager beim<br>Gebrauchsfähigkeitsnachweis in cm                                                                                                    |
| NSd_End<br>NSd_Zw | - | vorh. $\gamma_{\text{F}}\text{-}\text{fache}$ Auflagerkraft für Befestigung am Endauflager vorh. $\gamma_{\text{F}}\text{-}\text{fache}$ Auflagerkraft für Befestigung am Zwischenauflager |

### 3) Stützweitentabellen in den Dateien "Table-*Lastfall-Elementbezeichnung*.TXT"

Die Stützweitentabellen sind als Ergebnisse in den Textdateien "Table-*Lastfall–Elementbezeichnung*.TXT" gespeichert, getrennt für den jeweils ausgewählten Lastfall.

Die Datei kann mit dem windowseigenen Programm WordPad oder mit einem anderen üblichen Textverarbeitungsprogramm wie z.B. Microsoft© Word geöffnet werden.

Es besteht die Möglichkeit, die Ergebnisse in Microsoft Excel © zu kopieren, um eine übersichtliche tabellarische Darstellung zu erhalten. Das Trennzeichen der Zellen wäre dabei der Tabulator.

Die Ergebnisse sind tabellarisch erfasst mit der Lastordinate als Spaltenbezeichnung und die Feld-, Farben- und Verformungsbegrenzung als Zeilenbezeichnung. Die Stützweite als Ergebnis ist in der Einheit [m] angegeben.

Neben der Information der zulässigen Stützweite auch die erforderliche Auflagerbreite mit ausgegeben. Dies ist speziell für die andrückenden Lastfälle Schnee, Winddruck und "delta g" wichtig. Oberhalb der zulässigen Stützweite ist die erforderliche Auflagerbreite für die Endauflager, unterhalb der zulässigen Stützweite die erforderliche Auflagerbreite für die Mittelauflager, jeweils in der Einheit [mm] angegeben.

Die Spalte FG gibt die jeweilige Farbgruppe an. Wenn hinter der Farbgruppenangabe eine Bezeichnung "(f)" angefügt ist, zeigt dies an, dass die Ergebnisse dieser Zeile für Durchbiegungsbegrenzungen gelten.

Nachfolgend die Stützweitentabelle für das Musterbeispiel mit Lastfall Schneelast

### → "Table-Schnee-*Elementbezeichnung*.TXT"

|                             |                   |           | nier $s = 0$ , | ,25 KIN/M²  |        |
|-----------------------------|-------------------|-----------|----------------|-------------|--------|
| nee - Muster-Dach/Sample-ro | oof 140 0,63 0,50 | /         |                |             |        |
| Felder FG Schr              | iee               | ▶         |                |             |        |
|                             | 0                 | 0,25      | 0,5            | 0,75        | 1      |
|                             | 40                | 40        | 40             | 40          | 40     |
| 1 1(f)                      | 9,27              | 8,52      | 7,5            | 5,36        | 4,17   |
|                             | 40                | 40        | 40             | 40          | 40     |
| 1 2(f)                      | 9,27              | 8,52      | 7,5            | 5,36        | 4,17   |
|                             | 40                | 40        | 40             | 40          | 40     |
| 1 3(f)                      | 9,27              | 8,52      | 7,5            | 5,36        | 4,17   |
|                             | 40                | 40        | 40             | 40          | 40     |
| 2 1(f)                      | 12,88             | 9,35      | 5,62           | 4,02        | 3,13   |
|                             | 60                | 60        | 60             | 60          | 60     |
|                             | 40                | 40        | 40             | 40          | 40     |
| 2 2(f)                      | 12,88             | 9,35      | 5,62           | 4,02        | 3,13   |
|                             | 60                | 60        | 60             | 60          | 60     |
|                             | 40                | 40        | 40             | 40          | 40     |
| 2 3(f)                      | 12,88             | 9,35      | 5,62           | 4,02        | 3,13   |
|                             | 60                | 60        | 60             | 60          | 60     |
|                             | 40                | 40        | 40             | 40          | 40     |
| 3 1(f)                      | 12,82             | 9,35      | 5,62           | 4,02        | 3,13   |
|                             | 60                | 60        | 60             | 60          | 60     |
|                             | 40                | 40        | 40             | 40          | 40     |
| 3 2(f)                      | 12,83             | 9,35      | 5,62           | 4,02        | 3,13   |
|                             | 60                | 60        | 60             | 60          | 60     |
|                             | 40                | 40        | 40             | 40          | 40     |
| 3 3(†)                      | 12,82             | 9,36      | 5,62           | 4,02        | 3,13   |
|                             | Ergebnis          |           | 00             | 60          | 00     |
| ahl der Felder \            | 40                | Auflagerb | oreite Enda    | uflager [cn | n]     |
| n = 3                       | 9,35              | zulässige | Stützweite     | [m]         | -      |
|                             | 60                | Auflagerb | oreite Zwisc   | henauflag   | er [cm |

Nachfolgend die Stützweitentabelle für das Musterbeispiel mit Lastfall Winddruck

### → "Table-Winddruck-Elementbezeichnung.TXT"

|             | \           |             |               |           | hier wd =    | 0,20 kN/n   | n²      |
|-------------|-------------|-------------|---------------|-----------|--------------|-------------|---------|
| Winddruck - | Muster-Dach | Sample-roof | 140 0,63 0,50 |           |              |             |         |
| Felder      | FG          | Winddruck   |               |           |              |             |         |
|             |             |             | 0             | 0,1       | 0,2          | 0,3         | 0,4     |
|             |             |             | 40            | 40        | 40           | 40          | 40      |
| 1           | 1(f)        |             | 9,27          | 9,27      | 9,28         | 9,28        | 8,92    |
|             |             |             | 40            | 40        | 40           | 40          | 40      |
| 1           | 2(f)        |             | 9,27          | 9,27      | 9,28         | 9,28        | 8,92    |
|             |             |             | 40            | 40        | 40           | 40          | 40      |
| 1           | 3(f)        |             | 9,27          | 9,27      | 9,28         | 9,28        | 8,92    |
|             |             |             | 40            | 40        | 40           | 40          | 40      |
| 2           | 1(f)        |             | 12,88         | 11,04     | 9,89         | 8,26        | 6,69    |
|             |             |             | 60            | 60        | 60           | 60          | 60      |
|             |             |             | 40            | 40        | 40           | 40          | 40      |
| 2           | 2(f)        |             | 12,88         | 11,04     | 9,89         | 8,26        | 6,69    |
|             |             |             | 60            | 60        | 60           | 60          | 60      |
|             |             |             | 40            | 40        | 40           | 40          | 40      |
| 2           | 3(f)        |             | 12,88         | 11,04     | 9,89         | 8,26        | 6,69    |
| ~~~         |             |             | 60            | 60        | 60           | 60          | 60      |
|             | 1/5)        |             | 40            | 40        | 40           | 40          | 40      |
| 3           | T(1)        |             | 12,82         | 12,82     | 10,78        | 8,25        | 0,09    |
|             |             |             | 40            | 40        | 00           | 40          | 40      |
| 2           | 2(f)        |             | 12.83         | 12.84     | 10.78        | 8 26        | 6 69    |
|             |             |             | 60            | 60        | 60           | 60          | 60      |
|             |             |             | 40            | 40        | 40           | 40          | 40      |
| .3          | 3(f)        |             | 12,82         | 12,83     | 10,78        | 8,26        | 6,69    |
| Y J         |             |             | 60            | 60        | 60           | 60          | 60      |
|             |             |             | Fraebnis      |           |              |             |         |
| nzahl der   | Felder      |             | 40            | Auflager  | breite Enda  | uflager (cn | าไ      |
| ier n = 3   | ١           |             | 10,78         | zulässige | Stützweite   | [m]         | 1       |
|             |             |             | 60            | Auflager  | breite Zwisc | henauflag   | er [cm] |
|             |             |             | 60            | Auflager  | breite Zwisc | henauflag   | er [cm  |

Nachfolgend die Stützweitentabelle für das Musterbeispiel mit Lastfall Windsog

### → "Table-Windsog-*Elementbezeichnung*.TXT"

| 0<br>40 | -0,1                                                                                                    | -0.2                                                                                                    |                                                        |                                                        |
|---------|----------------------------------------------------------------------------------------------------|----------------------------------------------------------------------------------------------------|--------------------------------------------------------|--------------------------------------------------------|
| 40      | -0,1                                                                                                    | -0.2                                                                                                    |                                                        |                                                        |
| 40      |                                                                                                    | -0,2                                                                                                    | -0,3                                                   | -0,4                                                   |
|         | 40                                                                                                    | 40                                                                                                    | 40                                                     | 40                                                     |
| 9,27    | 9,27                                                                                                    | 9,27                                                                                                    | 9,27                                                   | 9,27                                                   |
| 40      | 40                                                                                                    | 40                                                                                                    | 40                                                     | 40                                                     |
| 9,27    | 9,27                                                                                                    | 9,27                                                                                                    | 9,27                                                   | 9,27                                                   |
| 40      | 40                                                                                                    | 40                                                                                                    | 40                                                     | 40                                                     |
| 9,27    | 9,27                                                                                                    | 9,27                                                                                                    | 9,27                                                   | 9,27                                                   |
| 40      | 40                                                                                                    | 40                                                                                                    | 40                                                     | 40                                                     |
| 12,88   | 12,88                                                                                                    | 12,88                                                                                                    | 12,88                                                  | 10,72                                                  |
| 60      | 60                                                                                                    | 60                                                                                                    | 60                                                     | 60                                                     |
| 40      | 40                                                                                                    | 40                                                                                                    | 40                                                     | 40                                                     |
| 12,88   | 12,88                                                                                                    | 12,88                                                                                                    | 12,88                                                  | 10,72                                                  |
| 60      | 60                                                                                                    | 60                                                                                                    | 60                                                     | 60                                                     |
| 40      | 40                                                                                                    | 40                                                                                                    | 40                                                     | 40                                                     |
| 12,88   | 12,88                                                                                                    | 12,88                                                                                                    | 12,88                                                  | 10,72                                                  |
| 60      | 60                                                                                                    | 60                                                                                                    | 60                                                     | 60                                                     |
| 40      | 40                                                                                                    | 40                                                                                                    | 40                                                     | 40                                                     |
| 12,82   | 12,82                                                                                                    | 12,82                                                                                                    | 12,82                                                  | 10,72                                                  |
| 60      | 60                                                                                                    | 60                                                                                                    | 60                                                     | 60                                                     |
| 40      | 40                                                                                                    | 40                                                                                                    | 40                                                     | 40                                                     |
| 12,83   | 12,83                                                                                                    | 12,83                                                                                                    | 12,83                                                  | 10,72                                                  |
| 60      | 60                                                                                                    | 62                                                                                                    | 60                                                     | 60                                                     |
| 40      | 40                                                                                                    | 40                                                                                                    | 40                                                     | 40                                                     |
| 12,82   | 12,82                                                                                                    | 12,82                                                                                                    | 12,82                                                  | 10,72                                                  |
| 60      | 60                                                                                                    | 60                                                                                                    | 60                                                     | 60                                                     |
|         | 40       9,27       40       9,27       40       9,27       40       12,88       60       40       12,88       60       40       12,88       60       40       12,88       60       40       12,88       60       40       12,88       60       40       12,83       60       40       12,83       60       40       12,83       60       40       12,83       60       40 | 40       40         9,27       9,27         40       40         9,27       9,27         40       40         9,27       9,27         40       40         12,88       12,88         60       60         40       40         12,88       12,88         60       60         40       40         12,88       12,88         60       60         40       40         12,88       12,88         60       60         40       40         12,88       12,88         60       60         40       40         12,82       12,83         60       60         40       40         12,83       12,83         60       60         40       40         40       40         40       40         40       40         40       40         40       40         40       40         40       40         40       40 | $\begin{array}{ c c c c c c c c c c c c c c c c c c c$ | $\begin{array}{ c c c c c c c c c c c c c c c c c c c$ |

Hier: Farbgruppe II; Durchbiegungsbegrenzung ist berücksichtigt

Hinweis: bei den abhebenden Lastarten (Windsog) werden in den Ergebnis-Tabellen die Auflagerbreiten mit ausgedruckt, auch wenn sie für diese Lastart nicht maßgebend sind und in den Stützweitentabellen nicht mitaufgelistet werden.